## Huskeseddel

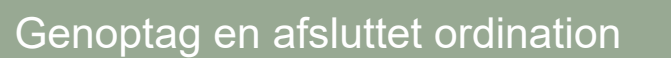

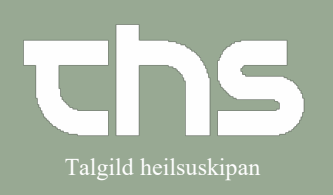

| STEP                                                                 | SKÆRMBILLEDE                                                                                                    |
|----------------------------------------------------------------------|----------------------------------------------------------------------------------------------------|
| Medicin → Lægemiddellisten                                           | Isoppose   Isoppose   Isoppose   Isoppose     Isoppose   Isoppose   Isoppose   Isoppose     Isoppose   Isoppose   Isoppose   Isoppose     Isoppose   Isoppose   Isoppose   Isoppose     Isoppose   Isoppose   Isoppose   Isoppose     Isoppose   Isoppose   Isoppose   Isoppose     Isoppose   Isoppose   Isoppose   Isoppose     Isoppose   Isoppose   Isoppose   Isoppose     Isoppose   Isoppose   Isoppose   Isoppose     Isoppose   Isoppose   Isoppose   Isoppose     Isoppose   Isoppose   Isoppose   Isoppose     Isoppose   Isoppose   Isoppose   Isoppose     Isoppose   Isoppose   Isoppose   Isoppose     Isoppose   Isoppose   Isoppose   Isoppose   Isoppose     Isoppose   Isoppose   Isoppose   Isoppose   Isoppose   Isoppose     Isoppose   Isoppose   Isoppose   Isoppose   Isoppose   Isoppose   Isoppose   Isoppose   Isoppose   Is                                                                                                    |
| Her ser du patientens                                                | Lakemedel 19 380416-9245 Eva Karlsson                                                                                                    |
| afsluttede ordinationer                                              | Literin late Sortera lista enligt: 2 ar 1 ar 1 min 1 vecka 1 dag 1 timme 15 min   Varningar: +                                                                                                    |
| Højreklik på den ordination du                                       | A Pancal, 500 mg 2 tableter vb max4/d tv Σ Ο -<br>A Ringer-Acetal Bark Valio. 1000 mi vbv Σ Ο -<br>Analysis A Ringer-Acetal Barker Valio.                                                                                                    |
| vil genordinere                                                      | Avvaluade iskerheedesteenandinger (7) □   □ □   □ □   1 tablet x 2bv   □ □   Betapred, 0,5 mg 12 tableter englangsdos   □ □   □ □   □ □   □ □   □ □   □ □   □ □   □ □   □ □   □ □   □ □   □ □   □ □   □ □   □ □   □ □   □ □   □ □   □ □   □ □   □ □   □ □   □ □   □ □   □ □   □ □   □ □   □ □   □ □   □ □   □ □   □ □   □ □   □ □   □ □   □ □   □ □   □                                                                                                    |
|                                                                      | Ringer-Aceta Baster Vlatio, 1000 mi vétv 2 0 v<br>Ketogan Novum, Slutlig konc 1 mg. 1-5 mi (1 mg-5 mg) en. 2 0 v<br>Skriv ut. Cenomgång och administrering Genomgång Berättelse Historisk lista Egenmedicinering                                                                                                    |
| Ordinationsdetaljer for den                                          | C Lakomedel 19 380416-9245 Eva Karlsson                                                                                                    |
| valgte ordination åbnes                                              | Calementerstessa Oceningsen Receptoressi Vaccinationsala nonincisprotanen ordinutisprotanen reindutungsallandi ny Calexaner-Oceno soring von c  Värdkontakt: Värdkintakt: Värdkintakt: Värdkintakt: Ordinator: Davidsson, Doris, Leg. O Recept  Administeras på enflet: (vilken som helst)                                                                                                    |
| Kontroller<br>ordinationsinformation.<br>Ret eller suppler ved behov | Läkemedel:   Caticitiew-D3 Citron*, 500 mg/400 IE, Tug_ •     Ordinationsonsak. Mot brist ok kaloum och vitamin D     Adminaste perorati     Spädning@landning:     Doering:   Implander:     Implander:   Implander:     Implander:                                                                                                    |
| Kontroller valg af forvalgt                                          | Skut Tills vidare in Ordinatonskommentar                                                                                                    |
| Kontakt og ændr ved behov.                                           | Varninger Image: Image: Imag |
| Signer eller Signer og åbn<br>Lægemiddellisten                       | Calcichew-03 Citron*     1 tuggtablett 2017 dec.og.06     10 07     fr 08       Stor mg400 IE     1 tuggtablett 2017 dec.og.06     10 07     fr 08       persoralt     ① Mot brist på kalcium och vitamin D     1 tuggtablett 1 tuggtablett                                                                                                    |

## Huskeseddel

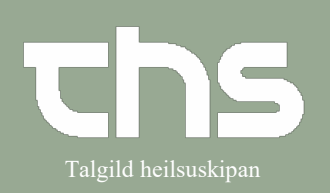

## Genoptag en afsluttet ordination

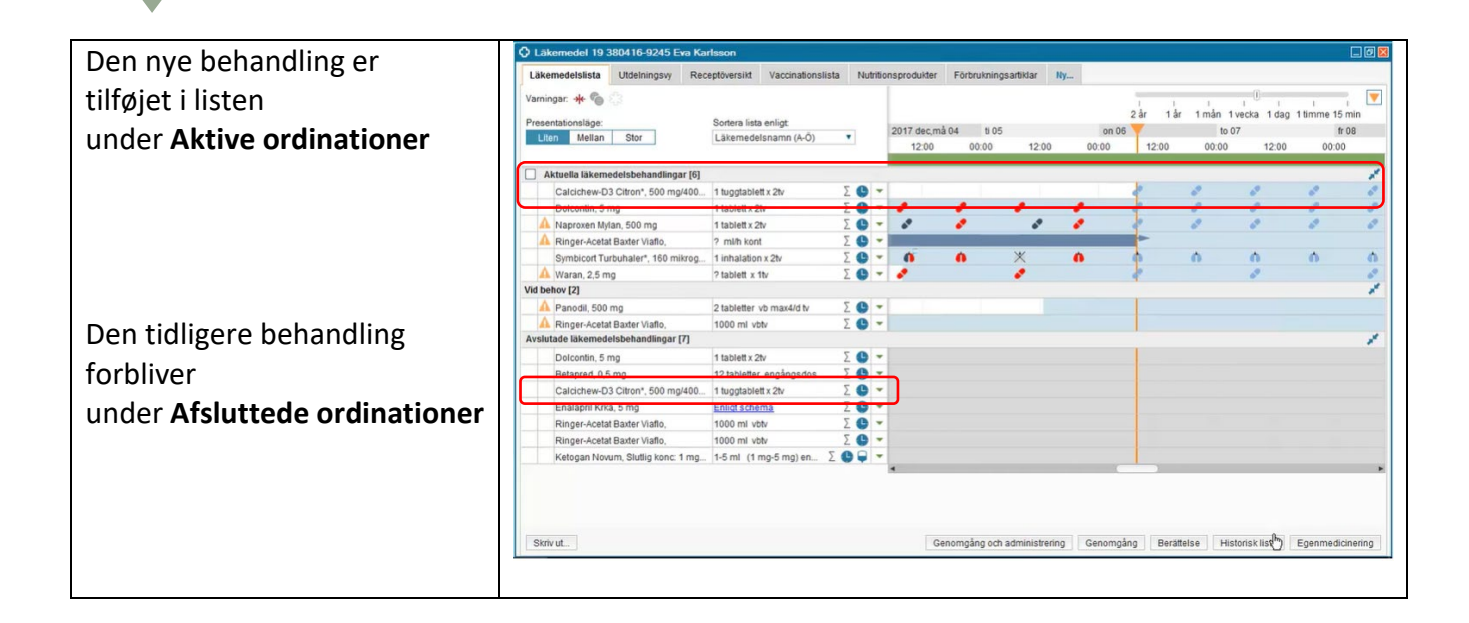